## ตัวอย่างหลักฐานประกอบการผ่อนผัน ๆ

|                                               | ประกัญโดกรสีเกมา 3657                                                  |                                                                                                    |                |
|-----------------------------------------------|------------------------------------------------------------------------|----------------------------------------------------------------------------------------------------|----------------|
|                                               | กมีตำเนาพหารจังหวัด กระพทา                                             |                                                                                                    | m5en           |
|                                               |                                                                        |                                                                                                    | ต่าสับพี       |
| ชื่อ บาย. <b>มายสมชาย</b> 2                   | บามสกุล                                                                | Cleuill2                                                                                                    | . ~ 9          |
| รพัฒประจำพัวนักศึกษามหาวิทยาภั <mark>ธ</mark> | Turifium _5750354982                                                   |                                                                                                    | e              |
| และประจำดังประชาณ                             | <u>&gt;</u><br>68032                                                   | 20                                                                                                    | S .            |
| nous, nous@Renaes                             | . เกิด พ.ศ. 2528                                                       | พา มาแสมควร เว็บได้                                                                                            | 8              |
| teansen ware and                              | โบสำคัญ สค.ศ เส                                                        | n# 1750                                                                                                    |                |
| สูมิคริมาทศาร (คา                             | ณ สค.ศ หรือ สค. eo) อยู่บ้าง                                           | แอาที่ 10                                                                                                    | 11             |
| ครอก/พอย. อาการวิว                            | <b>มสาหาราว</b> สำบล/เขวง                                              | ยำเภอ/เขตร                                                                                                    | -              |
| ข้อหาวิต กรุณหพา                              | พัสโปรษณีย์ 10310                                                      | Institute 02-3106000                                                                                           | 8              |
| พื่อยู่ปัจจุบังที่สามาร                       | รถคิดต่อได้ บ้านเลขที่10                                               |                                                                                                    | מרפאוארא       |
| עלאטריין ברפאארמענים גווניס                   | ขวง รัสพองพลาง                                                         | Brune/use acessa                                                                                               |                |
| Gewije neuwen                                 | พัสไปรษณีด์, 10310                                                     | .Twofiwii 023106000                                                                                            |                |
|                                               | ษามหาวิทยามียรามคำแหงเมื่อปีก<br>1                                     | 13PM 197, 2557                                                                                                 | าารสอบไม่กา    |
| Contracting Capase                            | C.13                                                                   |                                                                                                    |                |
| หลักฐานการขอม่อนมัน ๆ                         |                                                                        |                                                                                                    | e) )           |
| X ancun an. at is                             | X สำเนาทะเบียน                                                         |                                                                                                    | <b>)</b>       |
|                                               | <ul> <li>๒ ๒๐๐ (x) สามายครบาด</li> <li>๒ ๓๐๐ (x) สามายครบาด</li> </ul> |                                                                                                    |                |
|                                               | ม X สำนาในสรียม                                                        | กระบบแนกคราชา 🗣 อยู่<br>สหมณีครารโรกกระบัณฑา                                                                   | in anna m      |
| ☐ m                                           |                                                                        | and a second second second second second second second second second second second second second second second | Q              |
| ข้าหเจ้าขอวับรองว่าข้อ                        | เความดังกล่าวข้างต้น เป็นความจ                                         | Samulaenna                                                                                                    |                |
| a admid                                       |                                                                        |                                                                                                    | )              |
| เขาพน้าที่ผู้รับเรื่อง                        | (86948)                                                                | 200                                                                                                    | . ผู้ยินทำร้อง |
| e                                             | L                                                                      | 9                                                                                                    | )              |
| 200                                           |                                                                        | CTICON 102201                                                                                                  |                |
| <u>(</u> )                                    |                                                                        |                                                                                                    |                |
| ส่อ                                           | ที่ปัจจะในที่สามารถสิดต่อได้ เพียง                                     | ann 1994                                                                                                    |                |
| ×                                             | A                                                                      |                                                                                                    |                |
| แจ้งความมายัง นา                              | ย <mark>นายสมชาย2 เป็ดป</mark> รี2                                     |                                                                                                    |                |
| บ้า                                           | นเลขที่ 10                                                             | 1000. anew                                                                                                    | ຈັກ            |
|                                               | ( กากเสาะพราว สำคุณต.)                                                 | AND AND AND AND AND AND AND AND AND AND                                                                        |                |

### ๑. ใบคำร้องผ่อนผันเข้ารับราชการทหาร ๆ

(นักศึกษาจะต้องกรอกข้อมูลในระบบสารสนเทศด้านกิจการทหาร งานนักศึกษาวิชาทหาร www.rotcs.ru.ac.th) และสั่งพิมพ์ใบคำร้องเป็นกระดาษขนาด A 4 เท่านั้น <u>จำนวน ๑ ชุด</u>

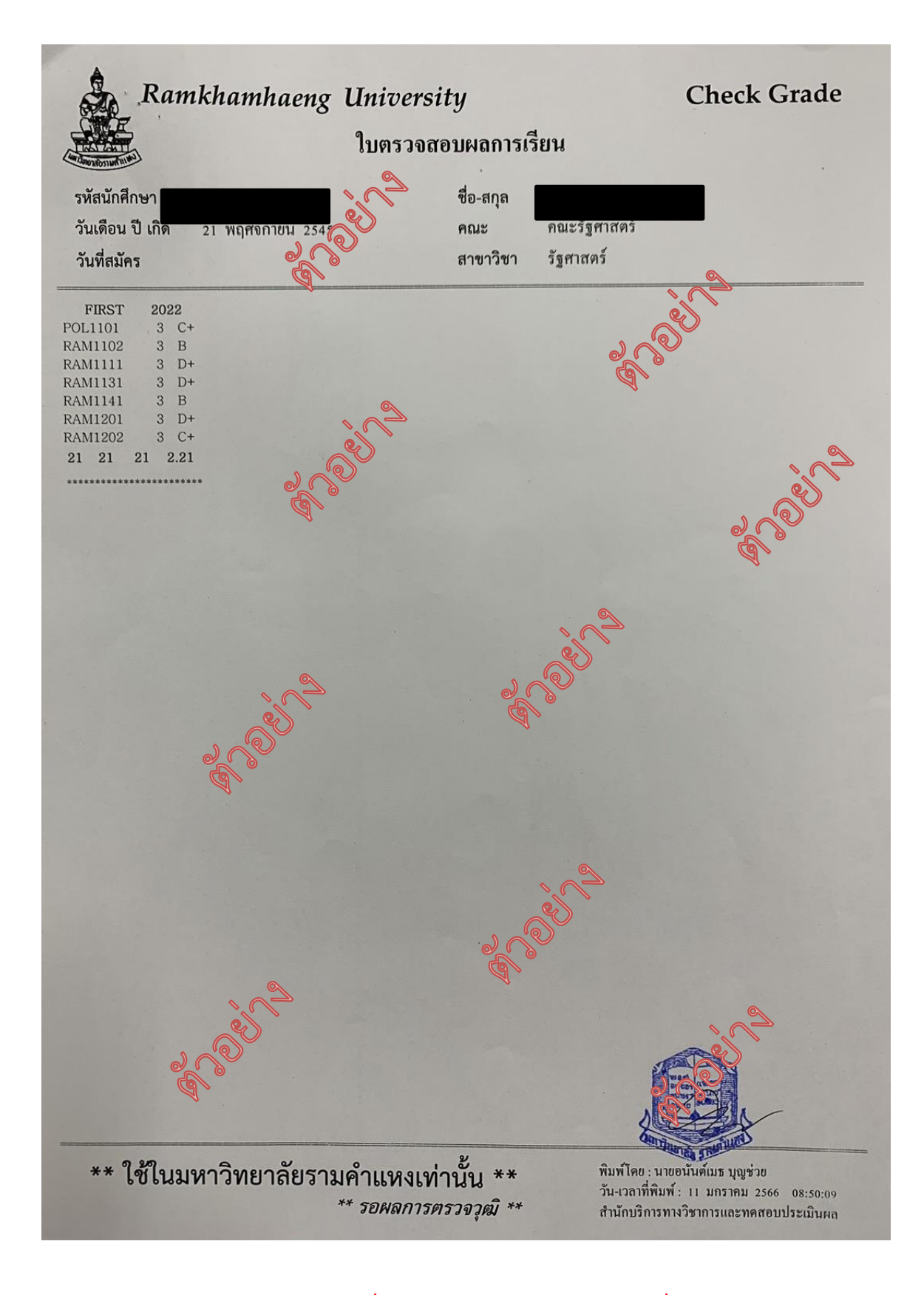

๒. ใบแทนใบแจ้งผลการสอบ (ใบเกรด) ที่ได้ประทับตราและลงนามรับรอง ซึ่งต้องมีผลการสอบไล่ภาค ๑ ปี การศึกษาปัจจุบัน โดยได้ไม่น้อยกว่า ๙ หน่วยกิต</u> ขอได้ที่หน่วยทะเบียนและประเมินผลการศึกษาแต่ละ สาขาวิทยบริการที่นักศึกษาสังกัด หรือสำนักบริการทางวิชาการและทดสอบประเมินผล (สวป.) (จุด One stop service อาคาร KLB ชั้น ๑) <u>จำนวน ๒ ฉบับ</u>

20ed 304020 (แบบ สด. ๙) เลขประจำตัวประชาช ใบสำคัญ releb Jun 28 เดือน ตุลาวาง 0 C My my sol RONON 12318 ยศและ ตำบล. 200 เครื่องหมาย อำเภอ. Smon เกิด พ.ศ. จังหวัด. 90 ปีบริบูรณ์ อกมา6 ชาย 404 noC บัดนี้อายุครา บิดาชื่อ. 34021 มารดาชื่อ. 62002 ตำหนิสำคัญ New ชื่อ - นามสกุล ต้องตรงชั่งบัตรประชาชน on my หวัด ตรอก. ngn 17 ซอย. kr & Gm ชั้นปี (61)เข้าบัญชีทหารกองเกิน ROLUNE วันที่ ? เดือน เข้ากองประจำการ วันที่.. เดือน. ปลุดเป็นทหารกองหนุนประเภทที่ ขึ่งอยู่ในชั้นด่างๆ คือ กองหนุนขั้นที่ ๑ ....เดือน วันที่. 9 205792 กองหนุ่นขึ้นที่ ๒ วันที่. ...เดือน 201792 กองหนุนขึ้นที่ ล 2 .เดือน วันที่. 2005702 พันราชการทหกร ๆ เดือน วันที่. 50% ปลัดอำเ Lang unumina Si สัสดีอำเภอ 199 ชการแทบ ะทับดราประจำดำแห สำเา ตอง

**๓. สำเนา สด.๙ จำนวน ๒ ฉบับ** (ชื่อ - นามสกุล จะต้องตรงกับบัตรประชาชน หากชื่อไม่ตรง กับบัตรประชาชน ให้นักศึกษาดำเนินการแก้ไข สด.๙ ที่อำเภอภูมิลำเนาทหารของนักศึกษาก่อน)

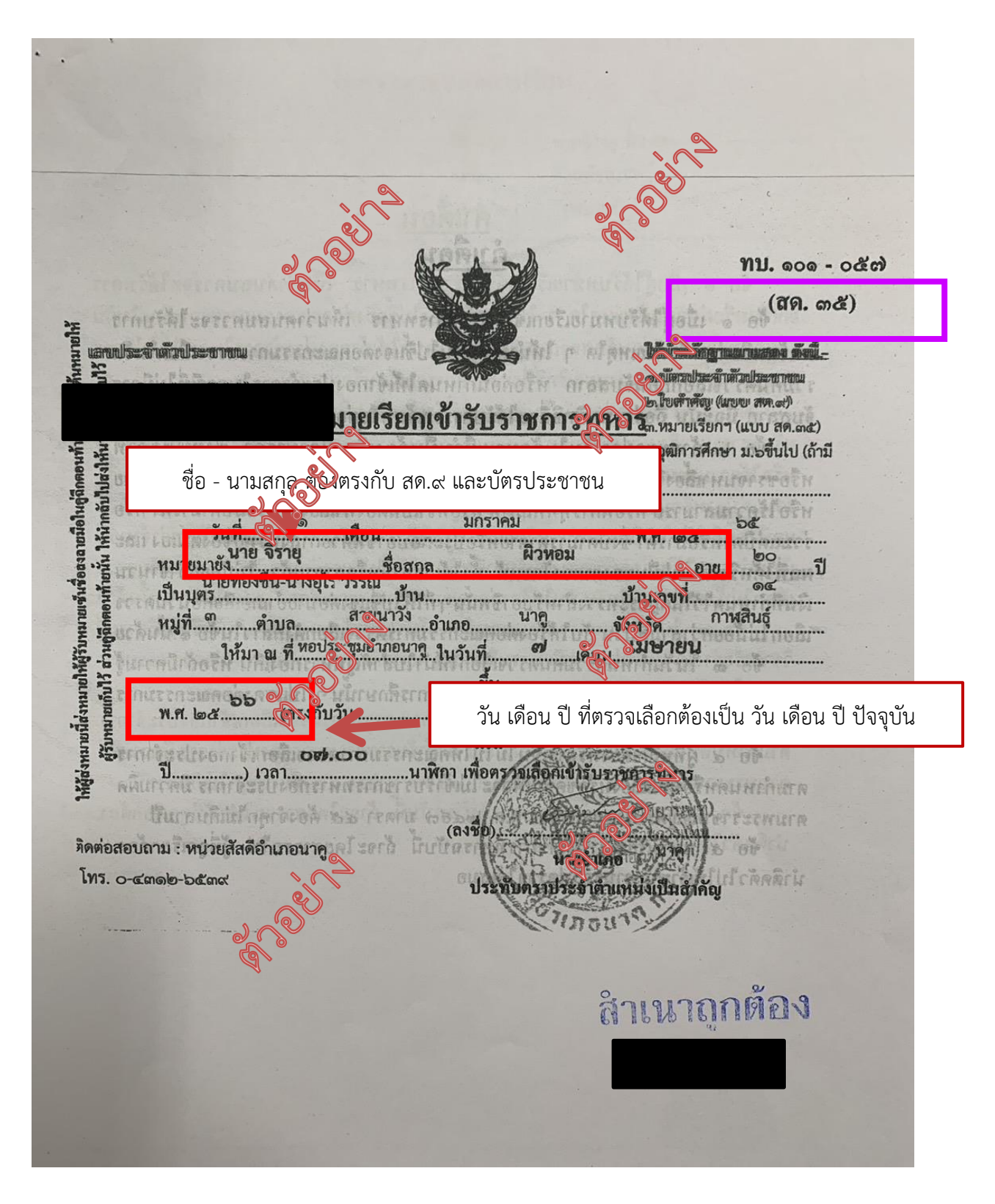

#### ๔. สำเนาหมายเรียกเข้ารับราชการทหาร (สด.๓๕) จำนวน ๒ ฉบับ

\*\*\* ชื่อ - นามสกุล จะต้องตรงกับบัตรประชาชน และ สด.๙ หากชื่อไม่ตรงกับบัตรประชาชนและ สด.๙ ให้ นักศึกษาดำเนินการแก้ไข สด.๓๕ ที่อำเภอภูมิลำเนาทหารของนักศึกษาก่อน)

\*\*\* วัน เดือน ปี ที่เข้ารับการตรวจเลือกทหาร จะต้องเป็นวัน เดือน ปี ปัจจุบัน หากไม่เป็นปัจจุบันแสดงว่า นักศึกษายังไม่ไปรับหมายเรียก จะต้องให้นักศึกษาดำเนินการรับ สด.๓๕ ที่อำเภอภูมิลำเนาทหารของ นักศึกษาก่อน

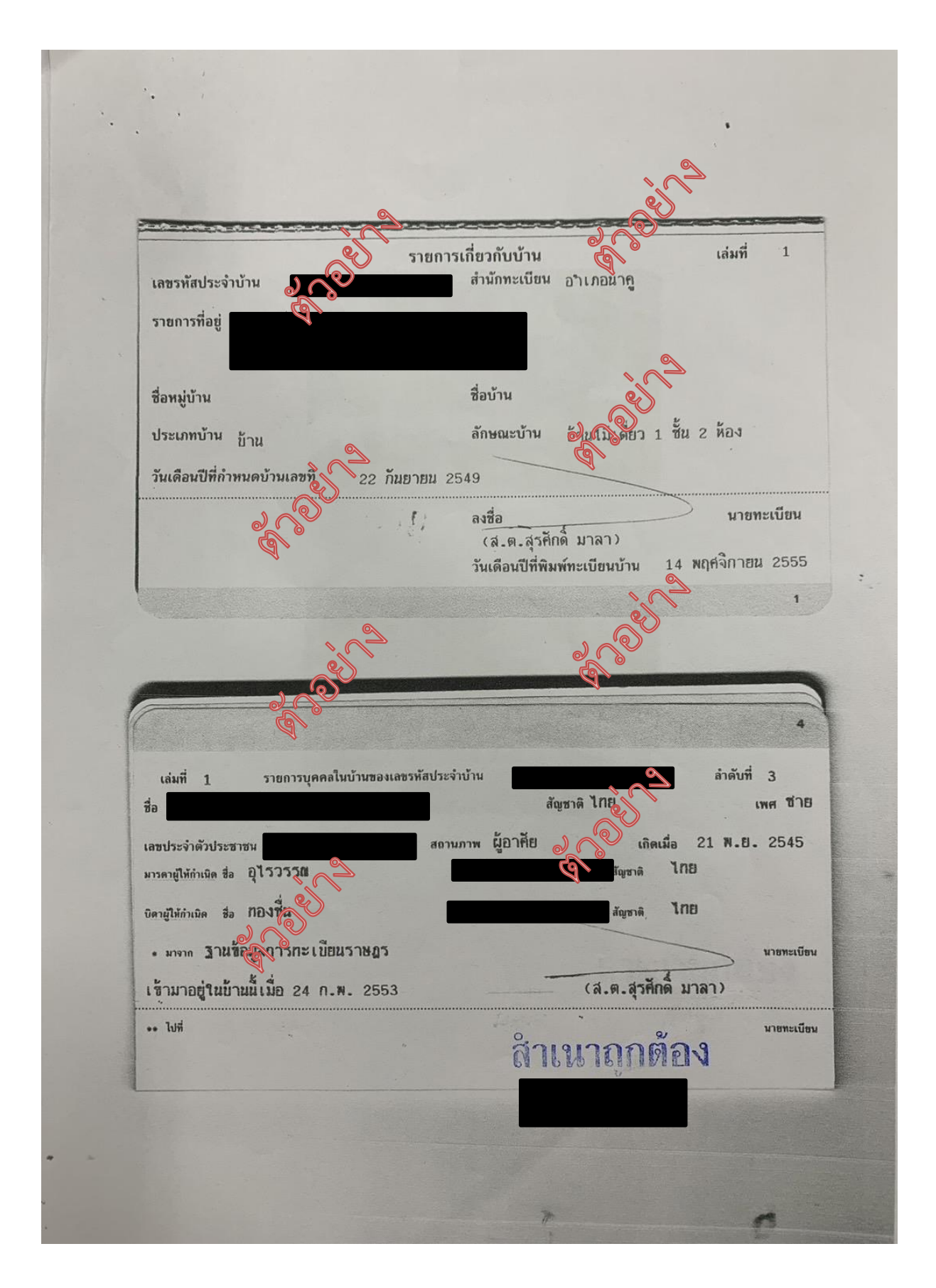

สำเนาทะเบียนบ้านของนักศึกษา จำนวน ๒ ฉบับ

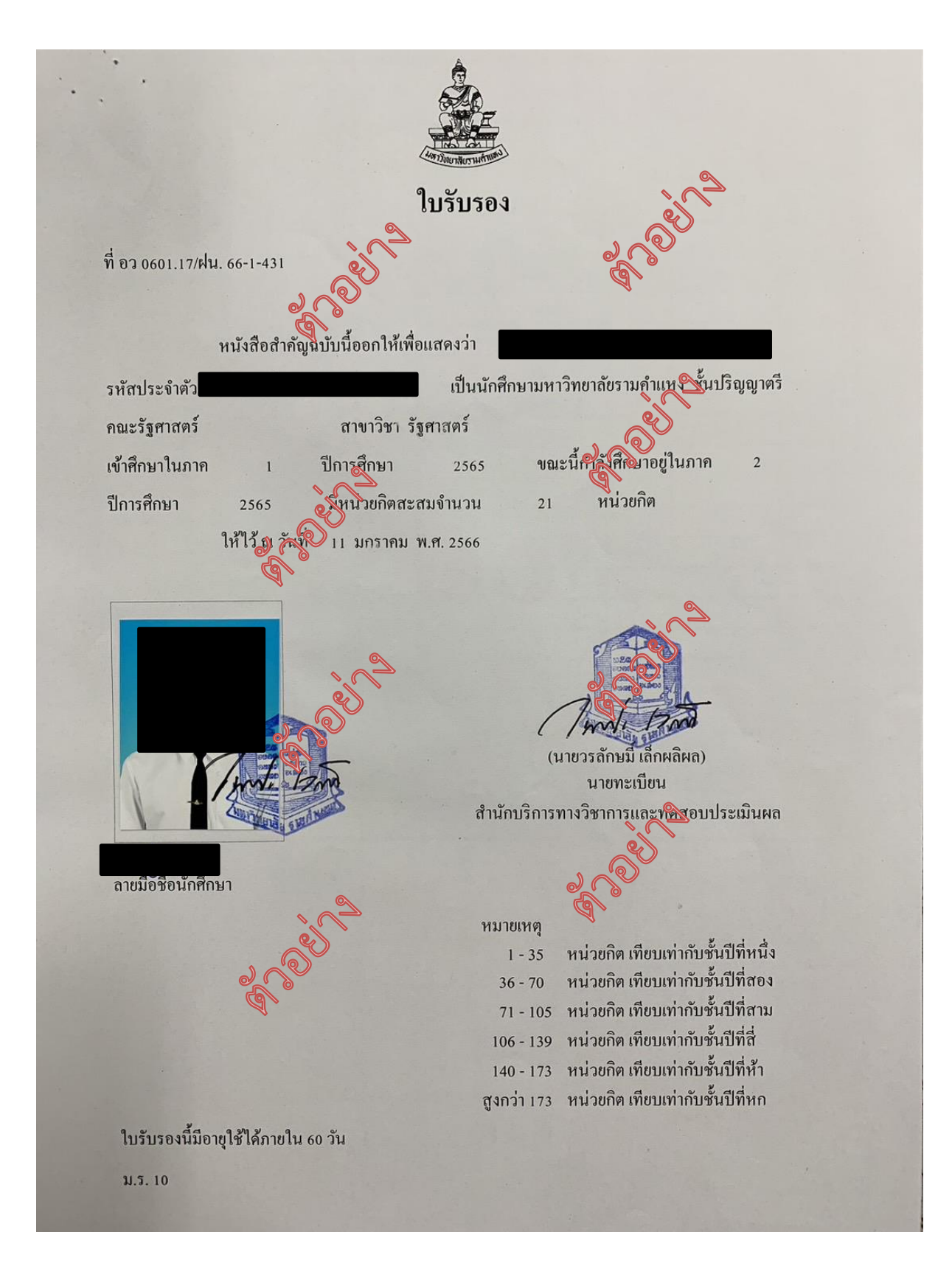

#### ๖. หนังสือรับรองการเป็นนักศึกษา

#### จำนวน ๒ ฉบับ

ขอได้ที่หน่วยทะเบียนและประเมินผลการศึกษาแต่ละสาขาวิทยบริการที่นักศึกษาสังกัด หรือสำนัก บริการทางวิชาการและทดสอบประเมินผล (สวป.) (จุด One stop service อาคาร KLB ชั้น ๑)

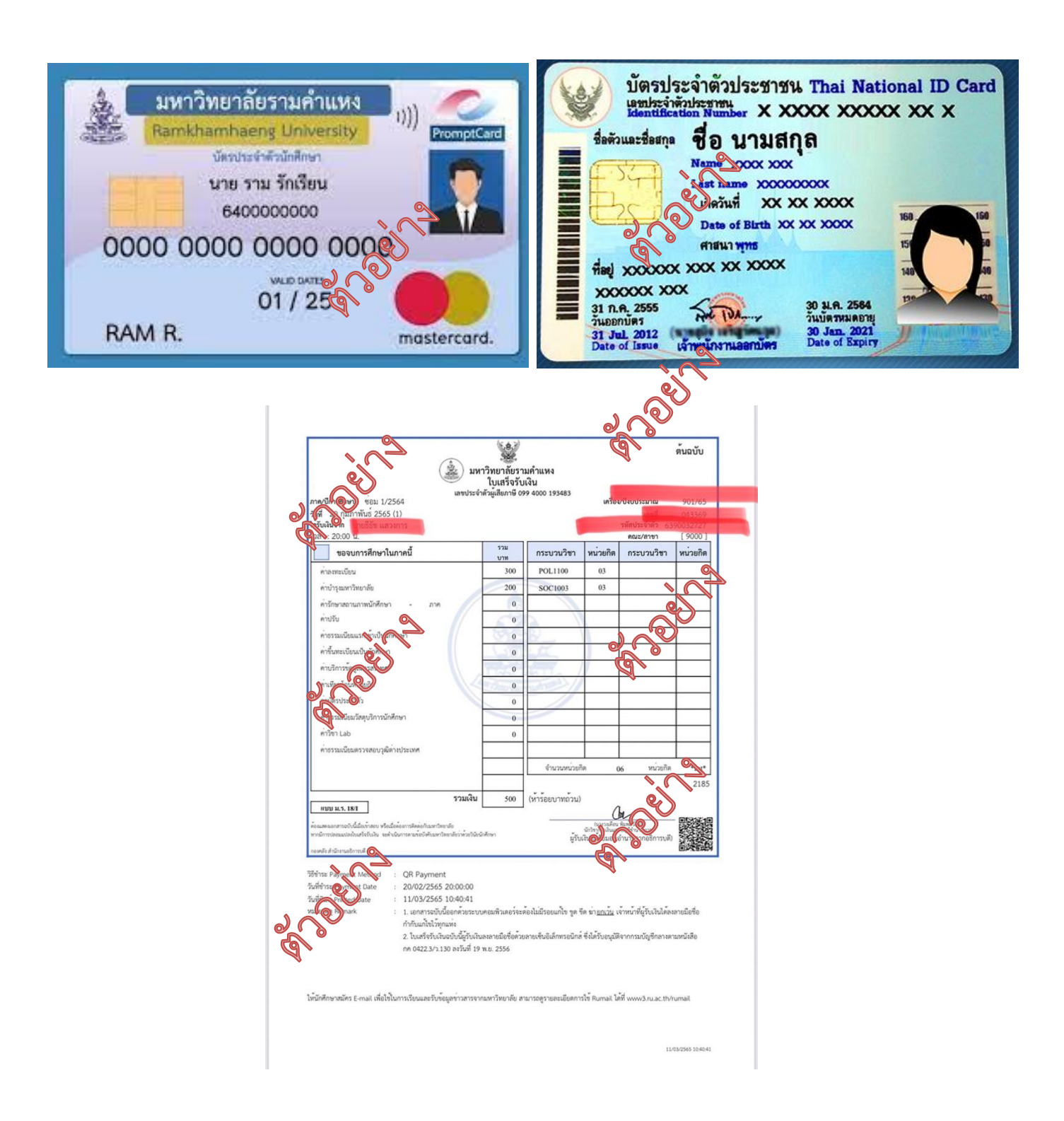

๗. สำเนาบัตรประจำตัวนักศึกษามหาวิทยาลัยรามคำแหงหรือสำเนาใบเสร็จรับเงินลงทะเบียน
 เรียนภาคปัจจุบัน (อย่างใดอย่างหนึ่ง)
 จำนวน ๒ ฉบับ
 ๘. สำเนาบัตรประจำตัวประชาชน

แบบแสดงความยินยอมในการเก็บใช้ และเปิดเผยข้อมูลส่วนบุคคล

ข้าพเจ้ายินยอมให้งานนักศึกษาวิชาทหาร มหาวิทยาลัยรามคำแหง ในฐานะผู้คุ้งบคุมข้อมูลส่วนบุคคล กระทำการเก็บรวบรวม ใช้ และเปิดเผยขึ้มูลส่วนบุคคลภายใต้เงื่อนไขดังต่อไปนี้

๑. ข้อมูลที่จัดเก็บและใช้ผู้บานนักศึกษาวิชาทหาร มหาวิทยาลัยราญนั้นหง ข้อมูลส่วนบุคคลของท่าน ที่งานนักศึกษาวิชาทหาร เหวายาลัยรามคำแหง ได้รับมาจากการกรอกข้อมูลในขั้นตอนการสมัคร และในระหว่าง การศึกษาวิชาทหาร ข้อมู่มีนขั้นตอนการยื่นคำร้องขอผ่อนผันเข้ารับราชการทหารกองประจำการในยามปกติ รวมทั้งข้อมูลอื่นใดที่ท่านได้มาติดต่อเพื่อดำเนินการ ณ งานนักศึกษาวิชาทหาร มหาวิทยาลัยรามคำแหง ที่เป็น ข้อมูลที่มีความสมบูรณ์ ถูกต้อง เป็นปัจจุบันและมีคุณภาพ จะถูกนำไปใช้ให้เป็นไปการวิตถุประสงค์ที่กำหนด ไว้ตามหนังสือนี้เท่านั้น เพื่อให้เป็นไปตามพระราชบัญญัติคุ้มครองข้อมูลส่วนบุคณี หายองอย่อง

 วัตถุประสงค์ข้าพเจ้ายินยอมให้งานนักศึกษาวิชาทหาร มหารีนาสอรามคำแหง ทำการจัดเก็บ ใช้ และเปิดเผยข้อมูลส่วนบุคคลิของจึงพิเจ้า เพื่อใช้ในการรับสมัครนักศึกษาวิชาทหาร การสอบภาคปฏิบัติ การ สอบภาคทฤษฎี การขอผ่สวนไรอรับสิทธิเพื่อเข้ารับการฝึกเรียนวิชาทหาร ดำเนินการขอยกเว้นการตรวจเลือก เข้ารับราชการทหารูกจุ่งเนื้ะจำการ ดำเนินการถอนสภาพการยกเว้นการตรวจเลือกเข้ารับราชการทหาร การ ขอผ่อนผันเรียกพลเพื่อฝึกวิชาทหาร การถอนสภาพการผ่อนผันเรียกพลเพื่อฝึกวิชาทหาร การออกหนังสือ รับรองการขึ้นทะเบียนกองประจำการและนำปลดเป็นทหารกองหนุนให้กับนักศึกษญวิชาชุตาร ชั้นปีที่ ๓ ชาย การโอนย้ายสถานศึกษาวิชาทหารกลุญปี การออกหนังสือรับรองการเป็นนักศึกษาชิงทหาร การออกหนังสือ รับรองการฝึกภาคสนาม การเบิลี่บนผัดฝึกภาคสนามของนักศึกษาวิชาฟนุรรการเปลี่ยนชื่อตัว – ชื่อสกุล การจัดทำบัตรดัชนีของนักศึกษาจาทหาร การจัดทำระบบฐานข้อมูลของนั้นศึกษาวิชาทหาร การจัดทำระบบ ฐานข้อมูลการขอผ่อนี้ผู้เข้ารับราชการทหารกองประจำการในยามปกติ การจัดทำระบบฐานข้อมูลการ ให้บริการนักศึกษาของงานนักศึกษาวิชาทหาร การจัดทำระบบฐานข้อมูลการใช้บริการของนักศึกษา การ ประชาสัมพันธ์กิจกรรมของนักศึกษา และกิจกรรมต่าง ๆ ของนักศึกษาวิชาทหาร กษณฑอผ่อนผันการเข้ารับ ราชการทหารกองประจำการในยามปกติ การจัดส่งเอกสารนักศึกษาที่ขอผ่อให้น้ำ ไปยังจังหวัดที่เป็น ภูมิลำเนาทหาร การถอนสิทธิ์การขอผ่อนผันการเข้ารับราชการทหาร การย์จบภูมิลำเนาทหารและขอใช้สิทธิ์ ผ่อนผันการเข้ารับราชการทหารการออกหนังสือรับรองลามาสอบ แญ้จากรรมการฝึกอบรมให้กับนักศึกษา และนักศึกษาวิชาทหาร

 ๓. การเปิดเฉรื่องต่อข้มูล โดยส่งข้อมูลให้หน่วยบัญชาการรักษาดินแดน โรงเรียนรักษาดินแดน ผู้ว่าราชการจังหวัดหรือหน่วยงานอื่นที่ดำเนินการเกี่ยวข้องกับการฝึกเรียนวิชาทหาร ผ่อนผันเข้ารับราชการ ทหารกองประจำการ และการจัดกิจกรรมให้กับนักศึกษาและนักศึกษาวิชาทหาร เพื่อใช้ในการตรวจสอบข้อมูล ข้าพเจ้าได้รับอ่านและเข้าใจข้อความในแบบแสดงความยินยอมในการเก็บ ใช้ และเปิดเผยข้อมูลส่วน บุคคลฉบับนี้โดยตลอดแล้ว จึงได้ลงลายมือชื่อไว้เป็นหลักฐาน

| ลงชื่อ |                  |   |
|--------|------------------|---|
|        |                  |   |
| (      |                  | ) |
|        | ผู้ให้ความยินยอม |   |
|        |                  |   |

จำนวน ๑ ฉบับ

๙.) แบบแสดงความยินยอมในการเก็บใช้และเปิดเผยข้อมูลส่วนบุคคล
 Download ได้ที่ www.rotcs.ru.ac.th

ಡ

คู่มือการเข้าใช้งานระบบ สารสนเทศด้านกิจการทหาร งานนักศึกษาวิชาทหาร กองกิจการนักศึกษา มหาวิทยาลัยรามคำแหง (ระบบการผ่อนผันเข้ารับราชการทหาร)

1. เข้าสู่ระบบจาก internet โดย พิมพ์ <u>http://www.fis.ru.ac.th/rotcs หรือ</u> สแกน

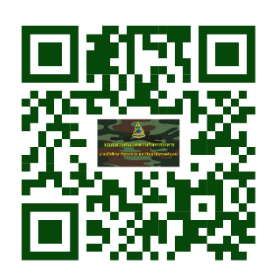

| 📓 ระบบสารสม  |                                                                                                    | - 0 ×   |    |  |  |  |  |
|--------------|----------------------------------------------------------------------------------------------------|---------|----|--|--|--|--|
| ← ⇒ C        | www.fis.ru.ac.th/rotcs/index.php?r=site/index                                                                                                    | \$      | Ξ  |  |  |  |  |
| iii kaul 😡 🖶 | อยากษาหละสารสล 🔆 Coogle 🔝 JooMaching Ramkh 🤆 User Identification P 📓 งานนักดักษาวิชาทหาร 🐝 Ruma. 🦾 เลลมุกป 🗋 เข้าสู่ระบบ - ระบบคุมม์ 📓 http://www.ja | .kayant | >> |  |  |  |  |
|              | ระบบสารสนเทศ การฝึกวิชาทหาร                                                                                                    |         |    |  |  |  |  |
|              | <mark>หน้าแรก</mark> สมัครสมาชิก เข้าสู่ระบบ                                                                                                    |         |    |  |  |  |  |
|              | ยินดีต้อนรับสู่ <i>ระบบสารสนเทศ การฝึกวิชาทหาร</i>                                                                                                   |         |    |  |  |  |  |
|              | All Rights Reserved.                                                                                                    |         |    |  |  |  |  |
|              | Powered by Yii Framework.                                                                                                    |         |    |  |  |  |  |
|              | Powered by Yi Framework.                                                                                                    |         |    |  |  |  |  |

2. คลิกเลือกสมัครสมาชิกการใช้งาน

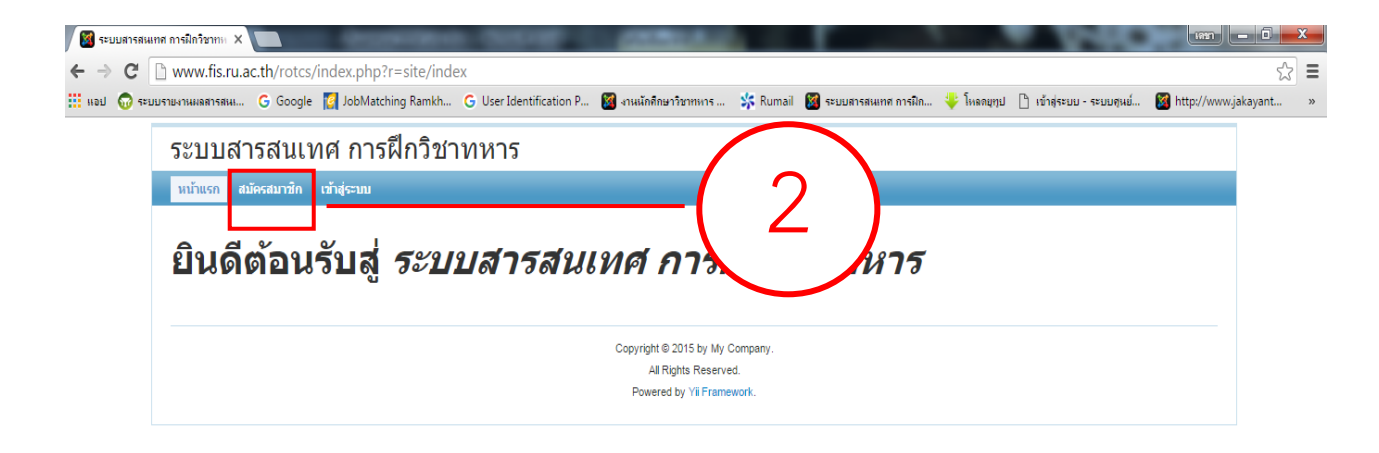

## 3. กรอกรายละเอียดผู้สมัครให้ครบถ้วน และถูกต้อง

| หน้าแรก สมัค<br>Home » สมัครสม | ารสมาชิก เข้าสู่ระบบ<br>เาชิก |                                   |  |
|--------------------------------|-------------------------------|-----------------------------------|--|
|                                |                               | สมัครสมาชิกใหม่                   |  |
|                                |                               | Fields with * are required.       |  |
|                                |                               | Username (รหัสประจำดัวนักศึกษา) * |  |
|                                |                               | Username (รหัสประจำดัวนักศึกษา)   |  |
|                                |                               | Password *                        |  |
|                                |                               | Password                          |  |
|                                |                               | ชื่อ-นามสกุล *                    |  |
|                                |                               | ชื่อ-นามสกุล                      |  |
|                                |                               | อีเมล *                           |  |
|                                |                               | อีเมล                             |  |
|                                |                               | บัตรประจำดัวประชาชน *             |  |
|                                |                               | บัตรประจำตัวประชาชน               |  |
|                                |                               |                                   |  |
|                                |                               | Create                            |  |
|                                |                               | Create                            |  |

## 4. คลิกเลือกเข้าสู่ระบบ

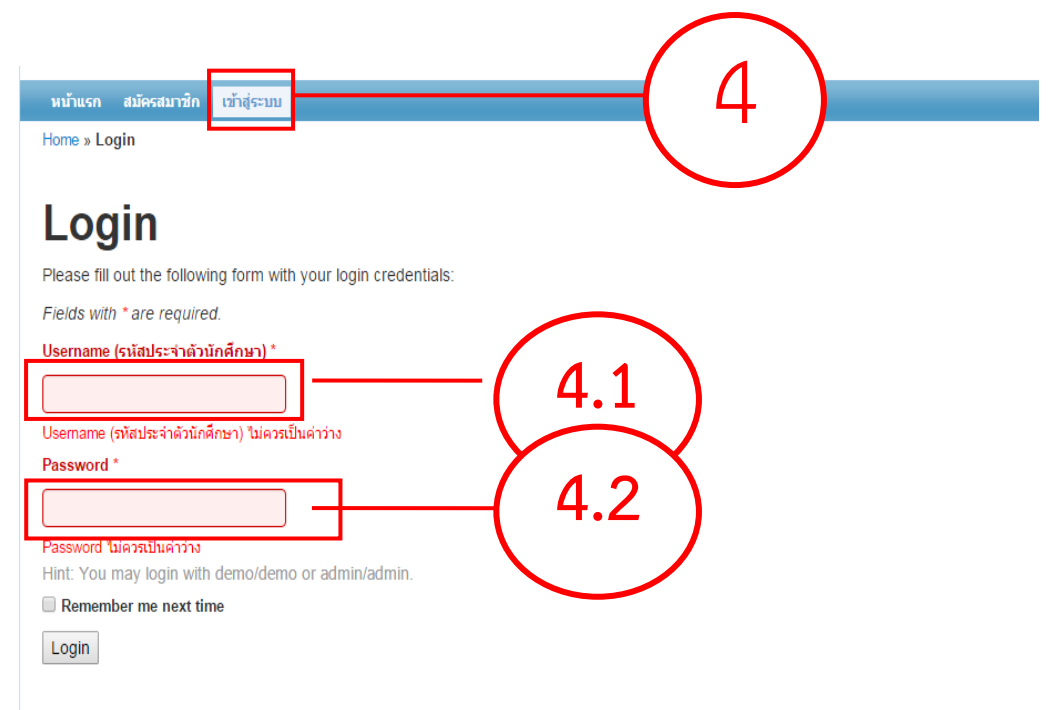

# 4.1 ใส่ Username โดยใส่รหัสเดียวกับตอนที่สมัครสมาชิก4.2 ใส่ Password โดยใส่รหัสเดียวกับตอนที่สมัครสมาชิก

5. คลิกเลือก สำหรับนักศึกษาขอผ่อนผัน

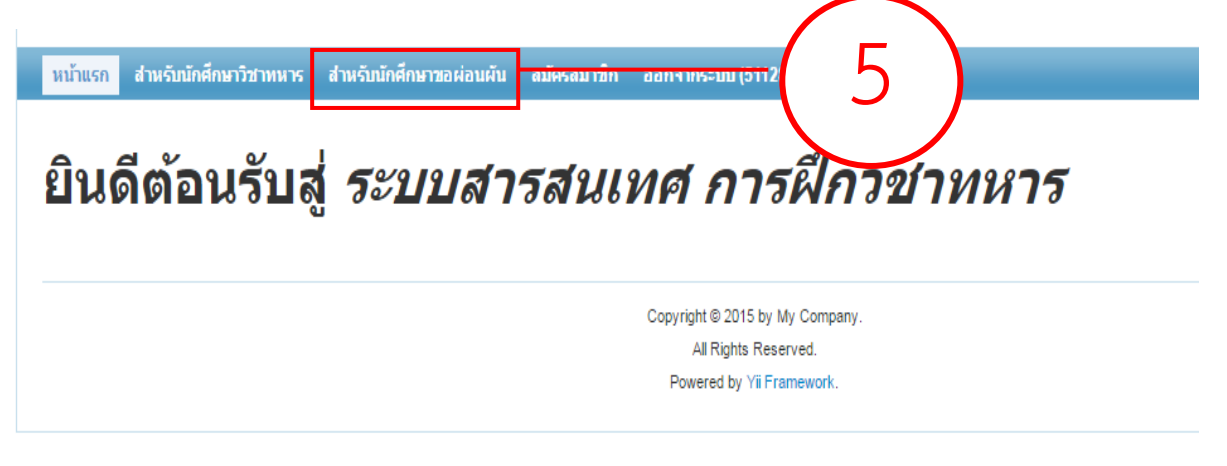

6. กรอกข้อความลงในแบบฟอร์มให้ถูกต้องและครบถ้วน

| หน้าแรก สำหรับนักศึกษาวิชาทหาร สำหรับนักศึกษาขอผ่อนผัน ออ<br>Home » ข้อมูลผ่อนผัน » สร้าง | อกจากระบบ (5112800555)                                          |
|-------------------------------------------------------------------------------------------|-----------------------------------------------------------------|
| สร้าง ข้อม                                                                                | มลผ่อนผัน                                                       |
| Fields with * are required                                                                |                                                                 |
| ข้อมูลการผ่อน                                                                             | มผัน                                                            |
| ประจำปีการศึกษา *                                                                         |                                                                 |
| ประจาปีการศึกษา                                                                           |                                                                 |
| รหัสประจำตัวนักศึกษา *                                                                    |                                                                 |
| 5112800555                                                                                |                                                                 |
| ชื่อ *                                                                                    |                                                                 |
| ชื่อ                                                                                      |                                                                 |
| นามสกุล *                                                                                 |                                                                 |
| นามสกุล                                                                                   |                                                                 |
| เลขประจำตัวประชาชน *                                                                      |                                                                 |
| เลขประจำด้วประชาชน                                                                        |                                                                 |
| วันเดือนปีเกิด *                                                                          |                                                                 |
| 🗰 วันเดือนปีเกิด                                                                          | Click on Month/Year at top to select a different year or type i |

# ผู้ที่กรอกข้อมูลต้องคลิกเลือกเอกสารที่จะต้องนำมาแสดงต่อเจ้าหน้าที่ พร้อมทั้งเตรียม เอกสารดังกล่าว

| ปีการศึ | ศึกษา สอบไล่ภาค ๑                                |                   |  |
|---------|--------------------------------------------------|-------------------|--|
| ได้หน่ว | วยกิด *                                          |                   |  |
| ได้หน่  | ม่วยกิด                                          |                   |  |
|         |                                                  |                   |  |
| หลัก    | กฐานการผ่อนผัน ฯ                                 |                   |  |
|         | สำเนา สด.๙ ๒ ฉบับ                                |                   |  |
|         | สำเนาทะเบียนบ้าน ๒ ฉบับ                          |                   |  |
|         | สำเนาหมายเรียก(สด.๓๕) ๒ ฉบับ                     |                   |  |
|         | สำเนาบัตรนักศึกษา ๒ ฉบับ                         |                   |  |
|         | ใบรับรองผลการศึกษา ๙ หน่วยกิต ๒ ฉบับ             |                   |  |
|         | หนังสือรับรองการเป็นนักศึกษา ๑ ฉบับ (เฉพาะ กทม.) |                   |  |
|         | สำเนาบัตรประชาชน ๒ ฉบับ                          |                   |  |
|         | ใบเสร็จลงทะเบียนเรียนภาคปัจจุบัน ๒ ฉบับ          |                   |  |
|         | อ็นๆ                                             |                   |  |
| กรณีระบ | บุอื่นๆ                                          |                   |  |
| กรณีระ  | ระบุอื่นๆ                                        |                   |  |
|         |                                                  |                   |  |
|         |                                                  |                   |  |
| С       | Create กรอกข้อบลดรบ                              | ถ้าบแล้ากด Create |  |
|         | 11301100มู่เทา30                                 |                   |  |

### 8. คลิกเลือกพิมพ์รายงานขอผ่อนผัน

Home » ข้อมูลผ่อนผัน » 5750354982

| Operations                           | รวะเวะเวียดะโตวะไวงเข้ง #5750354082         |
|--------------------------------------|---------------------------------------------|
| รายการ ข้อมูลผ่อนผัน                 | ว เอละเออตพูขอพอนพน #5750554902             |
| สร้าง ข้อมูลผ่อนผัน                  | ข้อมลนักศึกษาขอผ่อนผัน ข้อมลลงทะเบียน       |
| แก้ไข ขอมูลผอนผน                     |                                             |
| สบ ขยมูลพยนพน<br>จัดการ ข้อบอย่อนยัน | สถานะยืมยัน                                 |
| 2.สร้างรายการลงทะเบียน               | รมัสประวัตถัดมัด                            |
| พิมพ์รายงานขอผ่อนผัน                 |                                             |
|                                      |                                             |
|                                      | นามสกุ                                      |
|                                      | เถขประจำดัวประชาชน 5                        |
|                                      | วัน <b>เดือนปีเกิด</b> 15 มีนาคม 2528       |
|                                      | <b>ชื่อคณะ</b> ดณะนิติศาสตร์                |
|                                      | <b>ชื่อ-นามสกุล บิดา</b> นายสมควร เรียนดี   |
|                                      | <b>ชื่อ-นามสกุล มารดา</b> นางสมหญิง เรียนดี |
|                                      | ใบสำคัญ สด.๙ เฉขที่ 1750                    |
|                                      | อยู่บ้านเลขที่ 10                           |
|                                      | หมู่ที่ 11                                  |
|                                      | <b>ตรอก/ชอย</b> ลาดพร้าว 122                |
|                                      | ถนน ถนนลาดพร้าว                             |
|                                      | ตำบล/แขวง                                   |
|                                      | อำเภอ/เขด สวนหลวง                           |
|                                      |                                             |

# สั่งพิมพ์แบบคำร้องการขอผ่อนผัน พร้อมกับแนบเอกสารตามที่มหาวิทยาลัยรามคำแหง กำหนด

|                                                |                                                       | 1J#M. 02                                        |                        |
|------------------------------------------------|-------------------------------------------------------|-------------------------------------------------|------------------------|
| u:                                             | มบคำร้องการขอผ่อนผืนการเข้ารับราชการพพา               |                                                 |                        |
|                                                | ประจำปีการศึกษา, 2557                                 | ครั้งที่                                        |                        |
|                                                | 100110100015040128.038000                             | สำคัญที่                                        |                        |
| ชื่อ บาย. <b>มายสมชาย</b> 2                    | มามสกุล เรื่อนหีว                                     |                                                 |                        |
| รพัฒประจำตัวนักศึกษามหาวิทยาลัยรา              | มศ้านหรุ 5750354982                                   |                                                 |                        |
| และประจำฟังประจาณ                              | 8032                                                  |                                                 |                        |
| คณะคณะมีสิคาสตร์                               | มิด พ.ศ. 2528                                         | uuli                                            |                        |
| ซื่อมารคา <b>บวลอนหนู้ล เว็บนดี</b>            | ใบสำคัญ สค.ส. เลขที่ 1750                             |                                                 |                        |
| ภูมิสำเนาพหาร (หาม                             | เ สด.๙ หรือ สด. eo) อยู่บ้านเองที่ <b>10</b>          |                                                 |                        |
| ครอก/พอย.สาคาร์วร                              | สาดหรักวด่านส/เสรวงดำเภ                               | 6CBW CB (87/1)                                  |                        |
| จังราวีด กรุงพพา                               | กไปวาษณีย์ 10310 ใหวศัพท์ 02-310                      | 6000                                            |                        |
| ที่อยู่ปัจจุบันพี่สามาระ                       | เพิลต่อได้ บ้านเอชที่ <b>10</b> หมู่ที่ <b>11</b> ตรอ | 0/808 308 00 00 00 00 00 00 00 00 00 00 00 00 0 |                        |
| 01/ม อนแสนเหมรัวว                              | วง. รีเทอเทอน                                         | ສີ ອັດລະ                                        | ว แบบเอ้าร้อ เช่าอ้ารอ |
| จังหวัด. กรุ่มหลา                              | ัดไปรษณีต์ 10310 โพรศัพท์ 02314                       | **************************************          | 1011004 1960411411196  |
| สมัครเข้าเป็นนักศึกษ                           | ณหาวิทยาลัยรามค่าแหงเมื่อปีการศึกษา 2557              | ผลการสอบได้ภาค ๛                                |                        |
| บิศาสพิกษา 2557                                | 15 พน่วยกิด                                           |                                                 | ข้อความสมบรณ์          |
| หลักฐานการของ่อนตัน ฯ                          |                                                       |                                                 | <b>0</b>               |
| 🗶 สำหมา สพ. ๙ ๒ ณรีบ                           | 🕱 สำเนาทะเบียนบ้าน ๒ จบับ                             |                                                 |                        |
| 🗙 สำเนาหมายเรียก (aa.ad) 🤘                     | າ ແບ້ນ 🚺 ສຳເມານັສານັກສຶກສາ 16 ແນ້ນ                    |                                                 |                        |
| <ul> <li>โบวันของลอการศึกษา ๙ หน่วย</li> </ul> | ศิต ๒ ฉบับ 🔀 หนังสือรับรองการเป็นนักศึกษา             | <ul> <li>อบัน (เฉพาะ กทม.)</li> </ul>           |                        |
| 🗶 สำเนานัดรประชาชน 6 ฉบับ                      | <ul> <li>สำเนาใบเสร็จอสพะเบียนเรียนกร</li> </ul>      | ດປັດຖະບັນ 10 ລະບັບ                              |                        |
| ∐ อิน ๆ                                        |                                                       |                                                 |                        |
| ชาพเจาขอวับรองว่าซ้อค                          | กรามตั้งกล่าวข้างต้น เป็นความครึ่งพุทประการ           |                                                 |                        |
| เจ้าหน้าที่ผู้วับเรื่อง                        | (ลงชื่อ)                                              |                                                 |                        |
|                                                | L                                                     |                                                 |                        |
|                                                | ลายมือชื่อด้วบรรจ                                     | i i i i i i i i i i i i i i i i i i i           |                        |
| หมายเหตุ                                       |                                                       |                                                 |                        |
|                                                |                                                       |                                                 |                        |
| ที่อยู่                                        | ปัจจุบันที่สามารถพิดต่อได้ <u>เรียนตัวบรรร</u> ร      |                                                 |                        |
| ×                                              |                                                       |                                                 |                        |
| แจ้งความมายัง นาย                              | นายรมชาย2 เป็ญเสี2                                    |                                                 |                        |
| บ้าน                                           | เลขที่ 10                                             | สายพร้าว                                        |                        |
| mm.                                            | อนแลวสหรัววด้าบอ/แขวงวัสหลองอา                        | ŧ                                               |                        |
| สำนา                                           | ม∕เซตสวนพอวงจังหวัดกรุงพพร                            |                                                 |                        |
|                                                |                                                       |                                                 |                        |